## GET A NEW PHOTO BACKGROUND EVERY DAY IN WINDOWS 11

Windows 11 lets you set the Desktop background-what many think of as wallpaperto a solid color, a picture, or a slideshow. But you can also use the *Windows Spotlight* feature (that was previously available only on the Lock screen) to get a new, highquality new background from Bing every day.

To do so:

- a. Open Settings (WINKEY + I)
- b. Navigate to Personalization in the left column.
- c. Locate Background in the middle column..
- d. Select the drop-down next to "Personalize your background" and change it to "Windows spotlight."
- e. The background is replaced with a photo from Bing, and you will see a new "Learn about this picture" icon appear near the upper right of the desktop.
- f. This icon cannot be removed. But you can move it anywhere on the desktop, and when you right click it, you will see a context menu with various options that somewhat mirror what you can do with Windows spotlight on the lock screen.

The good news? There are no ads or suggestions